## ~ Android APN設定~

お使いの機種により画面構成が異なります。

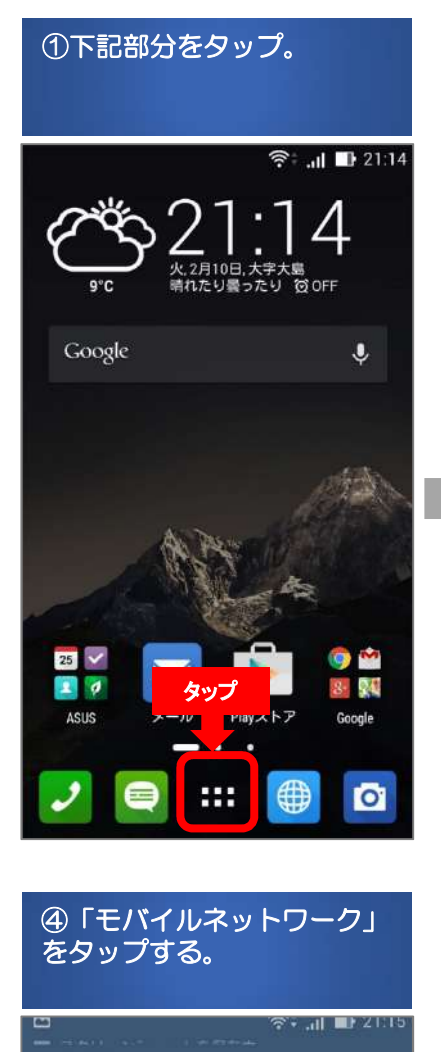

く無線とネットワーク

機内モード

デフォルトのSMSアプリ メッセージ

テザリング

VPN

モバイルネットワーク

**デジタルメディアサーバー** 他のデバイスとメディアを共有

PlayTo ワイヤレスデバイスに接続する

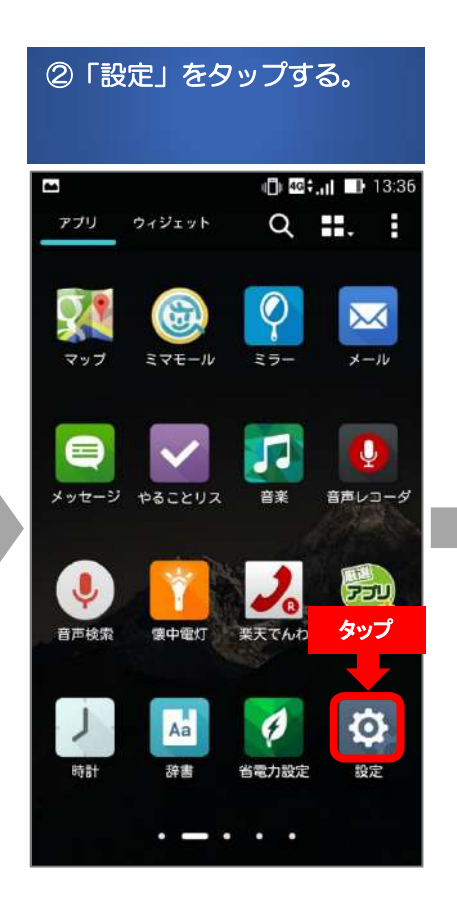

| ⑤「アクセスポイント名」を<br>タップする。                             |
|-----------------------------------------------------|
| 🖴 スクリーンショットを保存中                                     |
| くモバイルネットワーク設定                                       |
| データ通信を有効にする<br>モバイルネットワーク経由のデータアクセ<br>スを有効にする       |
| データローミング<br>ローミング時にデータサービスに接続する                     |
| <b>優先ネットワークタイプ</b><br>優先ネットワークモード: LTE/GSM/WCDMA 自動 |
| アクセスポイント名 タップ                                       |
| 通信事業者<br>通信事業者を選択する                                 |
|                                                     |

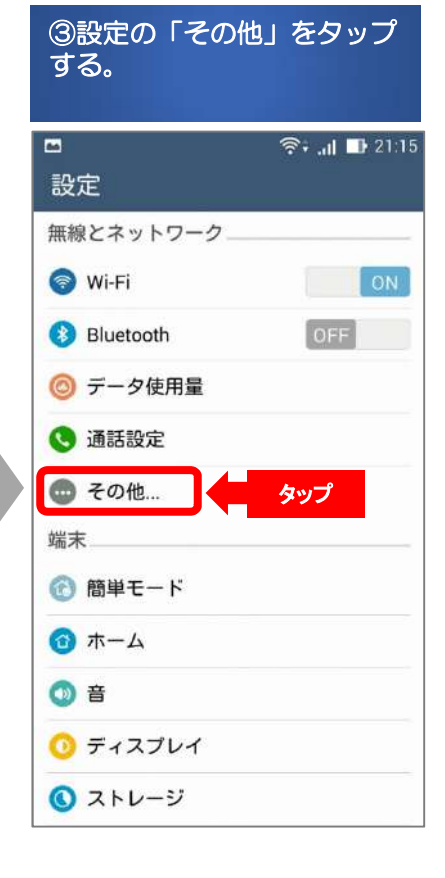

| ⑥APNの石上ボタ<br>プする。                         | ンをタッ           |
|-------------------------------------------|----------------|
| •                                         | 🛜: .dl 🗈 21:15 |
| < APN                                     | <b>•</b>       |
| BIGLOBE LTE • 3G<br>biglobe.jp            | タップ            |
| IIJmio<br>iljmio.jp                       | 0              |
| Marubeni Wireless (LTE)<br>dm.jplat.net   | 0              |
| OCN モバイル ONE (LTE)<br>Ite-d.ocn.ne.jp     |                |
| Oxymo<br>vmobile.jp                       |                |
| So-net LTE<br>so-net.jp                   |                |
| U-mobile<br>umobile.jp                    |                |
| b-mobile アマゾン<br><sup>bmobile_ne.jp</sup> |                |
| b-mobile イオン                              |                |

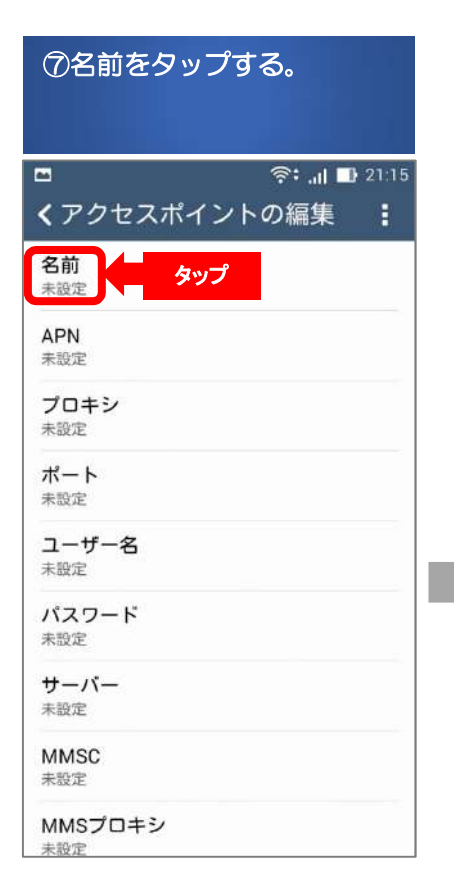

| ⑪<br>入<br>る           | AP<br>力し          | ni<br>~ | Ξ Γ<br>Γ( | vr<br>OK | nok<br>」を | oile.<br>Eタ | .jp」<br>ッフ | と<br>プす |    |
|-----------------------|-------------------|---------|-----------|----------|-----------|-------------|------------|---------|----|
| ■ A ① @:,,   ■ 15:34  |                   |         |           |          |           |             |            |         |    |
| く アクセスホイントの編集 :<br>名前 |                   |         |           |          |           |             |            |         |    |
|                       | API               | N       |           |          |           |             |            |         | l  |
|                       | <u>vmobile.jp</u> |         |           |          |           |             |            |         |    |
| キャンセル ΟK              |                   |         |           |          |           |             |            |         |    |
|                       |                   |         |           |          |           |             |            |         |    |
|                       | ①人<br>カ           |         |           |          |           |             |            | i       | Ī. |
| 1                     | 2                 | 3       | 4         | 5        | 6         | 7           | 8          | 9       | 0  |
| q                     | w                 | е       | r         | t        | у         | u           | i          | 0       | р  |
| а                     | S                 | d       | f         | g        | h         | j           | k          | Ι       | •  |
| ŵ                     | . 7               | z )     | ( (       |          | / 1       | o r         | ו n        | nk      | ×  |
| 後安                    | 換す                | 5 A     | L         | , 1      | 記号        | +           | -          |         | Ļ  |

| 8<br>ル<br>タ          | )名前<br>/」 (<br>/ッ]     | 前に<br>とス<br>プす | こ 「<br>、<br>力<br>「る。 | ワ1<br>し、 | רי<br>רי    | イモ<br>OK   | ミノベ<br>し る | イ   |      |
|----------------------|------------------------|----------------|----------------------|----------|-------------|------------|------------|-----|------|
| -                    | <b>☞ ■</b><br>くアクセスポイン |                |                      |          |             | 0 40<br>の新 | i.al<br>副集 | 1   | 5:32 |
| 名前                   |                        |                |                      |          |             |            |            |     |      |
| ワイワイモバイル<br>キャンセル OK |                        |                |                      |          |             |            |            |     |      |
| 小 末 10 0             | 1.                     | 入<br>]         | 7                    | がは       | ح<br>ک      | 2          | )タッ<br>も   | プ   | đ    |
| 1                    | 2                      | 3              | 4                    | 5        | 6           | 7          | 8          | 9   | 0    |
| q                    | w                      | е              | r                    | t        | у           | u          | i          | 0   | р    |
| а                    | s                      | d              | f                    | g        | h           | j          | k          | I   | -    |
|                      |                        | Z )            | ( (                  |          | /    <br>記号 |            | n n        | n k | one  |

| ⑪ユーザー名をタ                      | ップする。              |
|-------------------------------|--------------------|
| ■<br><b>く</b> アクセスポイント        | ◎:I ■ 21:17<br>の編集 |
| 名前<br>ワイワイモバイル                |                    |
| APN<br>yy@wainet.mobi         |                    |
| <b>プロキシ</b><br><sub>未設定</sub> |                    |
| <b>ポート</b><br>未設定             |                    |
| ユーザー名<br><sub>未設定</sub> タッ    | プ                  |
| パスワード<br><sub>未設定</sub>       |                    |
| <b>サーバー</b><br>未設定            |                    |
| MMSC<br>未設定                   |                    |
| MMSプロキシ<br><sub>未設定</sub>     |                    |

作成日:平成27年3月1日

| 9APNをタッ                        | プする。                   |
|--------------------------------|------------------------|
|                                |                        |
| •                              | ( <b>)</b> 🤷 🔐 🕕 15:33 |
| <b>く</b> アクセスポイ                | ントの編集 :                |
| 名前<br>ワイワイモバイル                 |                        |
| APN<br>未設定<br>タッ               | プ                      |
| <b>プロキシ</b><br>未設定             |                        |
| ポート<br>未設定                     |                        |
| <b>ユーザー名</b><br><sub>未設定</sub> |                        |
| パスワード<br>未設定                   |                        |
| サーバー<br><sup>未設定</sup>         |                        |
| MMSC<br>未設定                    |                        |
| MMSプロキシ<br><sub>未設定</sub>      |                        |

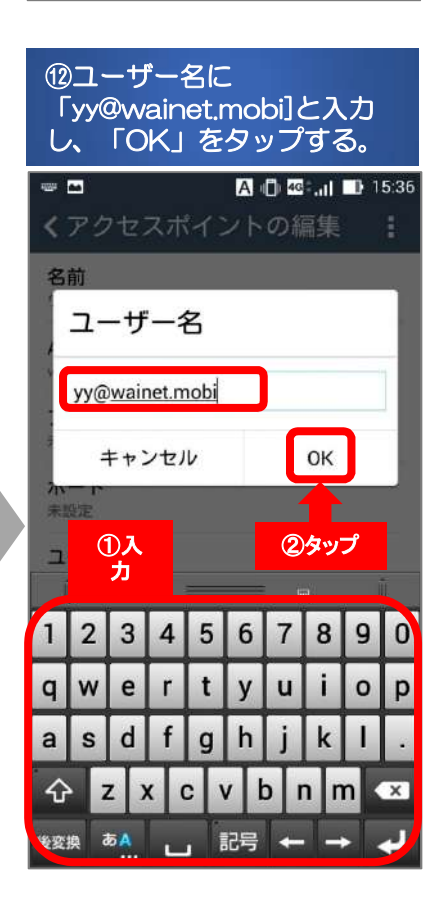

## ~ Zenfone5 APN設定~

ケーブルメディアワイワイまで、お問い合わせください。

| 1<br>/ マクセスギ                  | ◎ 20.11 ■ 15:3 |
|-------------------------------|----------------|
| アクセスホイ                        |                |
| <b>名前</b><br>フイワイモバイル         |                |
| APN<br>mobile.jp              |                |
| <b>プロキシ</b><br><sub>未設定</sub> |                |
| ポ <b>ート</b><br>未設定            |                |
| ユーザー名<br>yy@wainet.mobi       |                |
| パスワード<br><sub>未設定</sub>       | タップ            |
| サーバー<br>未設定                   |                |
| MMSC<br>未設定                   |                |
|                               |                |

| ⑩認証タイプをタップする。              |       |
|----------------------------|-------|
|                            |       |
| □                          | 21:18 |
| MNC<br>10                  |       |
| <b>認証タイプ</b><br>未設定<br>タップ |       |
| APNタイプ<br>未設定              |       |
| APNプロトコル<br>IPv4           |       |
| APNローミングプロトコル<br>IPv4      |       |
| APNの有効/無効<br>APNは有効です      |       |
| <b>ベアラー</b><br>指定なし        |       |
| MVNOの種類<br>None            |       |
| MVNO値<br>未設定               |       |

|                       |          |        | _         |          |          |           |          |          |               |
|-----------------------|----------|--------|-----------|----------|----------|-----------|----------|----------|---------------|
| ①<br>ナ                | い        |        | 7—<br>"Oł | ドに<br>く」 | :「<br>を! | У )<br>ヲッ | /」<br>プ? | とえ<br>する | <b>х</b><br>> |
|                       |          |        |           |          |          |           | 5:37     |          |               |
| くアクセスポイントの編集 <b>:</b> |          |        |           |          |          |           |          |          |               |
| 名                     | 前        |        |           |          |          |           |          |          |               |
|                       | パン       | マワ     | -         | ۲.       |          |           |          |          |               |
| ľ                     | ••       | _      | _         | _        |          |           |          |          |               |
|                       |          |        |           |          |          |           |          |          |               |
|                       |          |        |           |          |          |           |          |          |               |
|                       |          |        |           |          |          |           |          |          |               |
|                       | 1)<br>T  | እ<br>ነ |           |          |          | Q         | 999<br>  | ر<br>ا   |               |
| 7                     | 2        | 3      | 4         | 5        | 6        | 7         | 8        | 9        | 0             |
| a                     | w        | 6      | r         | t        | v        |           | i        | 0        | n             |
| Ч                     | -        |        | -<br>-    | •        | y<br> -  | :         |          | -        |               |
| а                     | S        | a      | Ţ         | g        |          | Ţ         | к        | 4        | •             |
| Û                     | 2        | z )    |           |          | / 1      | r         | n n      | n K      | ×             |
| 1                     | :<br>_^) | 5.     | L         | , 1      | 記号       | +         | -        | ► D      | one           |

| ⑪認証タイプ「PAP<br>CHAP」をタップする | または<br>る。 |
|---------------------------|-----------|
| ▲ スクリーンショットを保存中           |           |
| MNC<br>10                 | 扁果 :      |
| 認証タイプ<br><sup>未設定</sup>   |           |
| 認証タイプ                     |           |
| , なし                      |           |
| PAP                       |           |
| CHAP                      |           |
| PAPまたはCHAP                |           |
| キャンセル<br>指示 es u          | タップ       |
| MVNOの種類<br>None           |           |
| MVNO值<br>未設定              |           |

| ⑮入力後画面。                |
|------------------------|
|                        |
| xz 🖿 👘 🔤 الت           |
| <b>く</b> アクセスポイントの編集 : |
| <b>名前</b><br>ワイワイモバイル  |
| APN                    |
| vmobile.jp             |
| プロキシ                   |
| 未設定                    |
| ポート                    |
| 未設定                    |
| ユーザー名                  |
| yy@wainet.mobi         |
| パスワード                  |
| **                     |
| サーバー                   |
| 未設定                    |
| MMSC                   |
| 未設定                    |
| MMSプロキシ                |
| 木設正                    |

| - X7                          | 🕛 🤷 📶 📑 15 |
|-------------------------------|------------|
| くアクセスポイ                       | ントの編集      |
| 未設定                           |            |
| MCC<br>440                    |            |
| MNC<br>10                     |            |
| <b>認証タイプ</b><br>PAPまたはCHAP    |            |
| APNタイプ<br><sub>未設定</sub>      |            |
| APNプロトコル<br><sup>IPv4</sup>   |            |
| APNローミングプロ<br><sup>IPv4</sup> | テコル        |
| APNの有効/無効<br>APNは有効です         | 2          |

## 19「く」をタップし、前項目 ページに戻る。 ¥7 🔤 🛜: 📶 📑 21:20 くアジカコポイントの編集 E タップ 名前 ワイワイモバイル APN vmobile.jp プロキシ 未設定 ボート 未設定 ユーザー名 yy@wainet.mobi パスワード \*\*

サーバー

未設定

MMSC

MMSプロキシ

未設定

未設定

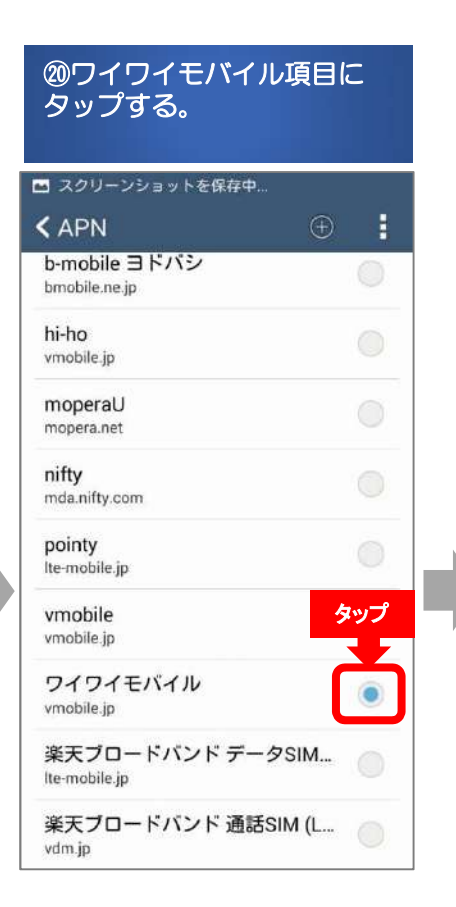

## 作成日:平成27年3月1日

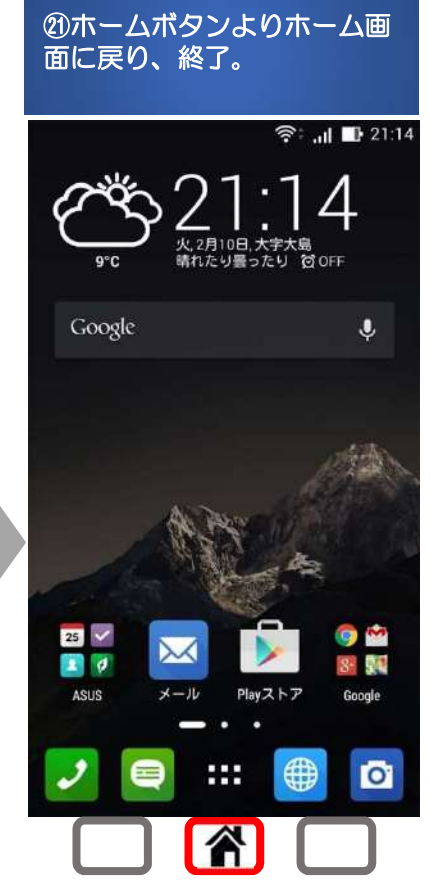